## Anleitung – Studierendendaten lesen in HISinOne STU

- 1. den eCampus erreichen Sie unter der folgenden Adresse: <u>https://ecampus.uni-goettingen.de/</u>
- 2. Sie können sich mit Ihren Anmeldedaten wie für Ihren Rechner im eCampus anmelden; nach dem Login landen Sie auf der Startseite
- die Rollenauswahl nach dem Login führen Sie oben links (roter Kreis) durch; wenn Sie in die Rolle ,STU Daten lesen (Fak) Fakultät für Agrarwissenschaften' (hier am Beispiel der Agrarwissenschaften) wechseln, kann es sein, dass eCampus Ihnen eine Fehlermeldung (roter Kreis) zeigt:

|                                                                                                    | Rölle wechseln<br>STU Daten lesen (Fak) Fakultät für Agranwissenschaften | _ ▲ ♠ ∞ ⊡ |
|----------------------------------------------------------------------------------------------------|--------------------------------------------------------------------------|-----------|
| Fehlende Zugriffsberechtigung men fehl die Zugriffsberechtigung men fehl die Zugriffsberechtigung für die aufgenufene Funktion. Bitte wechsein Sie ggf. Ihre Rolie oder melden Sie sich unter einem anderen Account am System an. |                                                                          |           |

4. durch Klicken des Häuschens gelangen Sie auf die Startseite; dort finden Sie auch die die Rubrik ,Zuletzt verwendet'

 $\rightarrow$  <u>Bitte beachten</u>: falls Sie sich zum ersten Mal in dieser Rolle auf der Startseite befinden, ist sie leer

→ <u>Bitte beachten</u>: über das **Burger-Menü** (roter Kreis oben links) gelangen Sie über die Unterpunkte ,Studierendenmanagement' (roter Kreis im Menü) → ,Studierende' zum Punkt **Studierendendaten lesen** 

|                        | ST-UNIVERSITÄT  | rchsuchen | Rolle wechseln<br>STU Daten lesen (Fak) Fakultät für Agranwissenschaften | ↓ ▲ 60 ট |
|------------------------|-----------------|-----------|--------------------------------------------------------------------------|----------|
| Startseite             |                 |           |                                                                          |          |
| Studierendenmanagement | >               |           |                                                                          |          |
| Weitere Dienste        | >               |           |                                                                          |          |
| Service                | >               |           |                                                                          |          |
|                        | Schließen (ESC) |           |                                                                          |          |
|                        |                 |           |                                                                          |          |

5. wurde Studierendendaten lesen aufgerufen, dann sehen Sie die folgende Suchmaske:

|                                                                         | versrrät Menü durchsuchen                   |          | Rolle wechseln                     |                      |    |   |   |
|-------------------------------------------------------------------------|---------------------------------------------|----------|------------------------------------|----------------------|----|---|---|
|                                                                         | e                                           |          | STU Daten lesen (Fak) Fakultät fü  | *                    | oi |   |   |
| e sind hier: Startseite 👂 Studierendenmänagen<br>ache nach Studierenden | ers > Studierende > Studierendendaten lesen |          |                                    |                      |    |   |   |
| uchen Eingaben zurücksetzen 🔍 En                                        | veiterte Suche                              |          | Suchset 🗸 🗸                        | 8 Suchset hinzufügen |    |   |   |
| ersönliche Daten suchen                                                 |                                             |          | Studiengänge suchen                |                      |    |   |   |
| Matrikelnummer                                                          |                                             |          | Abschluss                          | = <b>v</b>           |    |   | 0 |
| Nachname                                                                |                                             |          | Fach                               |                      |    |   | 0 |
|                                                                         | auch in Geburtsnamen suchen?                |          | Fachsemester                       |                      |    |   |   |
| Vorname                                                                 |                                             |          | Semester                           | = 👻                  | -  | 0 |   |
| Geburtsdatum                                                            |                                             | <u> </u> | 🖉 Kriterlangninna binzi dilaan 🛛 🕕 |                      |    |   |   |
| Geburtsstadt                                                            |                                             |          | Contenengrappe timotogen           |                      |    |   |   |
| mester und Status suchen                                                |                                             |          | Rollen                             |                      |    |   |   |
| Studierendenstatus                                                      |                                             | ~ 0      | Rolle                              | = 👻 Student-in       |    | - | 0 |
| Semester                                                                | 0 0                                         |          |                                    |                      |    |   |   |

Suchen Eingaben zurücksetzen 🔍 Erweiterte Suche 🛈 Hilfe zur Suche

6. es können auch Suchsets (roter Kreis) für immer wiederkehrende und komplexe Suchanfragen gespeichert sowie auch später angepasst und aktualisiert werden: Im folgenden Beispiel werden gerade alle Studierenden gefiltert, die den Studierendenstatus Exmatrikulation für den Bachelor-Studiengang Agrarwissenschaften im SoSe 2023 haben:

|                                                                                                    | ERSITAT                                    |         | STU Daten lesen (Fak) Fakultät für Agrarwissenschaften 🔷 🚽 | L 🙏 59 |
|----------------------------------------------------------------------------------------------------|--------------------------------------------|---------|------------------------------------------------------------|--------|
| sind nier, Stattseite > Studierendenmanagen<br>che nach Studierenden<br>uchen Eingaben zurücksetzen 🔍 Ers | ent > Studierende > Studierendendateniesen |         | Suchast Agrav, Bachelor v 🖬 🛊 🖥 💰                          |        |
| rsönliche Daten suchen                                                                                    |                                            |         | Studiengange suchen                                        |        |
| Matrikelnummer                                                                                            |                                            |         | Abschluss = 👻 82 Bachelor 👻                                | 0      |
| Nachname                                                                                                  |                                            |         | Fach = 🖌 003 Agrarwissenschaften 🗸                         | 0      |
|                                                                                                    | auch in Geburtsnamen suchen?               |         | Fachsemester                                               |        |
| Vorname                                                                                                   |                                            |         | Semester = 🖌 SoSe Sommersemester 🖌 2023                    |        |
| Geburtsdatum                                                                                              |                                            | <u></u> | Kriteriengruppe hinzufügen                                 |        |
| Geburtsstadt                                                                                              |                                            |         | Anoracia Anterestration Base                               |        |
| mester und Status suchen                                                                                  |                                            |         | Rollen                                                     |        |
| Studierendenstatus                                                                                        | = V Exmatrikulation                        | ~ 0     | Rolle = V Student-in                                       | 0      |
| Semester                                                                                                  | 00                                         |         |                                                            | •      |
|                                                                                                    |                                            |         |                                                            |        |

7. es kann aber auch nur gezielt nach z. B. einer Matrikelnummer (roter Kreis) gesucht werden:

| ¥ 1 60 |
|--------|
|        |
|        |
|        |
|        |
| - 0    |
| - 0    |
|        |
|        |
|        |
|        |
|        |
| - 0    |
|        |
|        |

8. in der Übersicht sieht das **Suchergebnis** wie folgt aus (hier aus Datenschutzgründen nur mit einer Musterperson):

|                                                                             | RSITAT Menü durchsuchen   |                     |              |                | Rolle wechseln    |                                 |                            |                         |                      |
|-----------------------------------------------------------------------------|---------------------------|---------------------|--------------|----------------|-------------------|---------------------------------|----------------------------|-------------------------|----------------------|
|                                                                             |                           |                     |              |                | STU Daten lesen ( | Fak) Fakultät für Agrarwissenso | haften                     | *                       | ≗ ♣ 60 🗗             |
| Sie sind hier: Stattseite > Studierendenmanageme<br>Suche nach Studierenden | ent > Studierende > Studi | ierendendaten lesen |              |                |                   |                                 |                            |                         |                      |
| Neue Suche Suche ändern                                                     | > Auftrag auswählen       | >                   |              |                |                   |                                 |                            |                         |                      |
| ✓ Alle auswählen Auswahl löschen                                            |                           |                     |              |                |                   |                                 |                            |                         |                      |
| Suchbegriff/-e: Matrikelnummer: 11001417 ;                                  | Rolle: Student-in         |                     |              |                |                   |                                 |                            |                         |                      |
| Studierende                                                                 |                           |                     |              |                |                   |                                 |                            | 🔍 Eilter anzeigen       | /Tabelle anpassen    |
| Name Name                                                                   | Matrikelnummer            | Geburtsname         | Geburtsdatum | Zeitabschnitt  | Jahr              | Studierendenstatus              | Staatsangehörigkeit (Land) | Einze                   | lansicht             |
| Mustermann, Maximilian                                                      | 11001417                  |                     | 01.01.1970   | Sommersemester | 2023              | R                               | Norwegen                   | Öffne                   | 11001417             |
|                                                                             |                           |                     |              |                |                   |                                 | Suchergebnis:              | 1 Ergebnis   Zeilen pro | Seite (Max:300) 10 0 |
| Neue Suche Suche ändern                                                     |                           |                     |              |                |                   |                                 |                            |                         |                      |

→ <u>Bitte beachten</u>: die unterschiedlichen **Studierendenstatus** bedeuten:

- Y: Absolvent\*
- B: Beurlaubung
- E: Ersteinschreibung
- X: Exmatrikulation
- N: Neueinschreibung
- P: registrierter Promovend\*
  - R: Rückmeldung
- → <u>Bitte beachten</u>: hier lassen sich auch mit dem **Button** (rot eingekreist) **Excel-Listen** der ausgefilterten Studierenden erstellen
- → <u>Bitte beachten</u>: die mit \* versehenen Studierendenstatus werden an der Uni Göttingen nicht geführt

 wenn Sie ganz Links unter Einzelansicht auf Öffne\_(Matrikelnr.) (siehe roter Kreis links in der Abbildung zuvor) klicken, dann öffnet sich ein neues Browserfenster mit Informationen zu der Person, den Aktuellen Studiengängen und Sperren; aufgeklappt sieht das dann wie folgt aus:

| Maximilian Mustermann   Bewerbernummer 500<br>Rückmeldung zum S | )80203   Matrikelnummer 11001417   Haupthörer  <br>iommersemester 2023 |
|-----------------------------------------------------------------|------------------------------------------------------------------------|
| Personer                                                        | istammdaten                                                            |
| * Matrikelnummer                                                | 11001417                                                               |
| * Nachname                                                      | Mustermann                                                             |
| * Vorname                                                       | Maximilian                                                             |
| Alle Vornamen                                                   | Maximilian                                                             |
| *Geschlecht                                                     | М                                                                      |
| Akademischer Grad                                               |                                                                        |
| Akademischer Grad Zusatz<br>Akademische Bezeichnung/Titel       |                                                                        |
| Namenszusatz                                                    |                                                                        |
| Namensanhang                                                    |                                                                        |
| Künstlername                                                    |                                                                        |
| Geburtsname                                                     |                                                                        |
| *Geburtsdatum                                                   | 01.01.1970                                                             |
| *Geburtsstadt                                                   | Bergen                                                                 |
| *Geburtsland                                                    | N Norwegen                                                             |
| *Staatsangehörigkeit                                            | N Norwegen                                                             |
| 2. Staatsangehörigkeit                                          | undefined undefined                                                    |
| Elternzeit von                                                  | bis                                                                    |
| BAföG Antrag gestellt                                           | Nein                                                                   |

| Aktuelle Studiengänge                                     |         |    |      |            |                           |                      |      |            |                       |  |
|-----------------------------------------------------------|---------|----|------|------------|---------------------------|----------------------|------|------------|-----------------------|--|
|                                                           | FS      | KS | Vert | HR ST      | FK                        |                      | IRSZ | Ende D     | ENDE G                |  |
| Master Uni mit Abschluss                                  |         |    |      |            |                           |                      |      |            |                       |  |
| Marketing und E-Business                                  | 6       |    | -    | Haupthörer | Wirtschaftswissenschaftl  | iche Fakultät        | 6    | 30.09.2023 | Beendig.St<br>Prüfung |  |
| Master bedingt                                            |         |    |      |            |                           |                      |      |            |                       |  |
| Agrarwissenschaften                                       | 1       |    | -    | Haupthörer | Fakultät für Agrarwissens | chaften              | 4    |            |                       |  |
|                                                           |         |    |      |            |                           |                      |      |            |                       |  |
|                                                           | Sperren |    |      |            |                           |                      |      |            |                       |  |
| Grund der Sperrung                                        |         |    |      | G          | esperrte Funktionen       | Zeitpunkt der Sperru | ing  | Jahr der S | perrung               |  |
| Rückmeldung/Beurlaubung RUE, BEU WiSe Wintersemester 2023 |         |    |      |            | 3                         |                      |      |            |                       |  |

→ Bitte beachten: die Abkürzungen unter **Aktuelle Studiengänge** bedeuten:

- FS: Fachsemester
- KS: Klinisches Semester
- Vert:
- HR ST: Hörerstatus
- FK: Fakultät
- IRSZ: Individuelle Regelstudienzeit
- Ende D: Endedatum (Exmatrikulation oder Beendigung des Studienganges)
- ENDE G: Endegrund